## オンライン接続(Teams)マニュアル

## ①起動

PC 起動時に自動的に Teams が起動します。 ※起動しない場合は、アイコンをダブルクリックしてください。

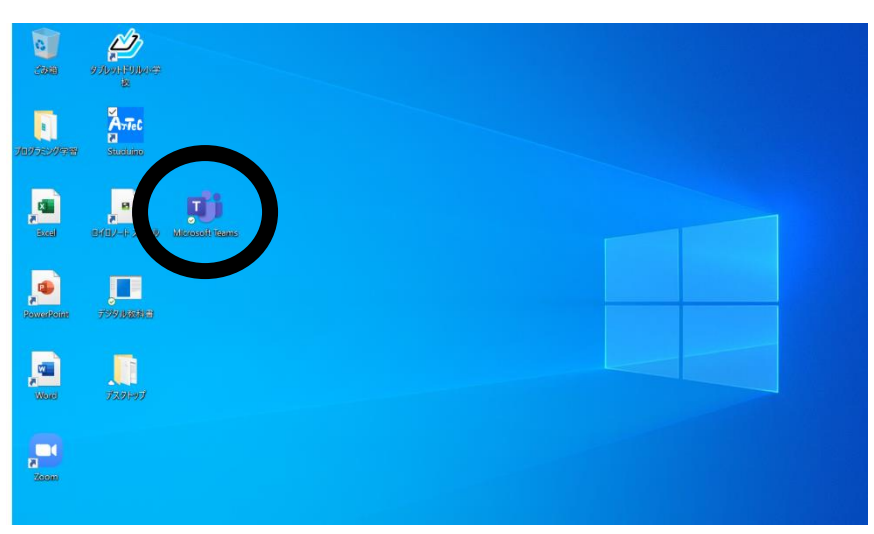

チーム ◎ 20 チームに参加/チームを作成 **...** ۹ 2年1組\_2021年度\_上岩出小 学校 自分のクラスを押す。

o 🖽 💽 🚍 🛱

②チーム (クラス)を選択

ここに入力して検索

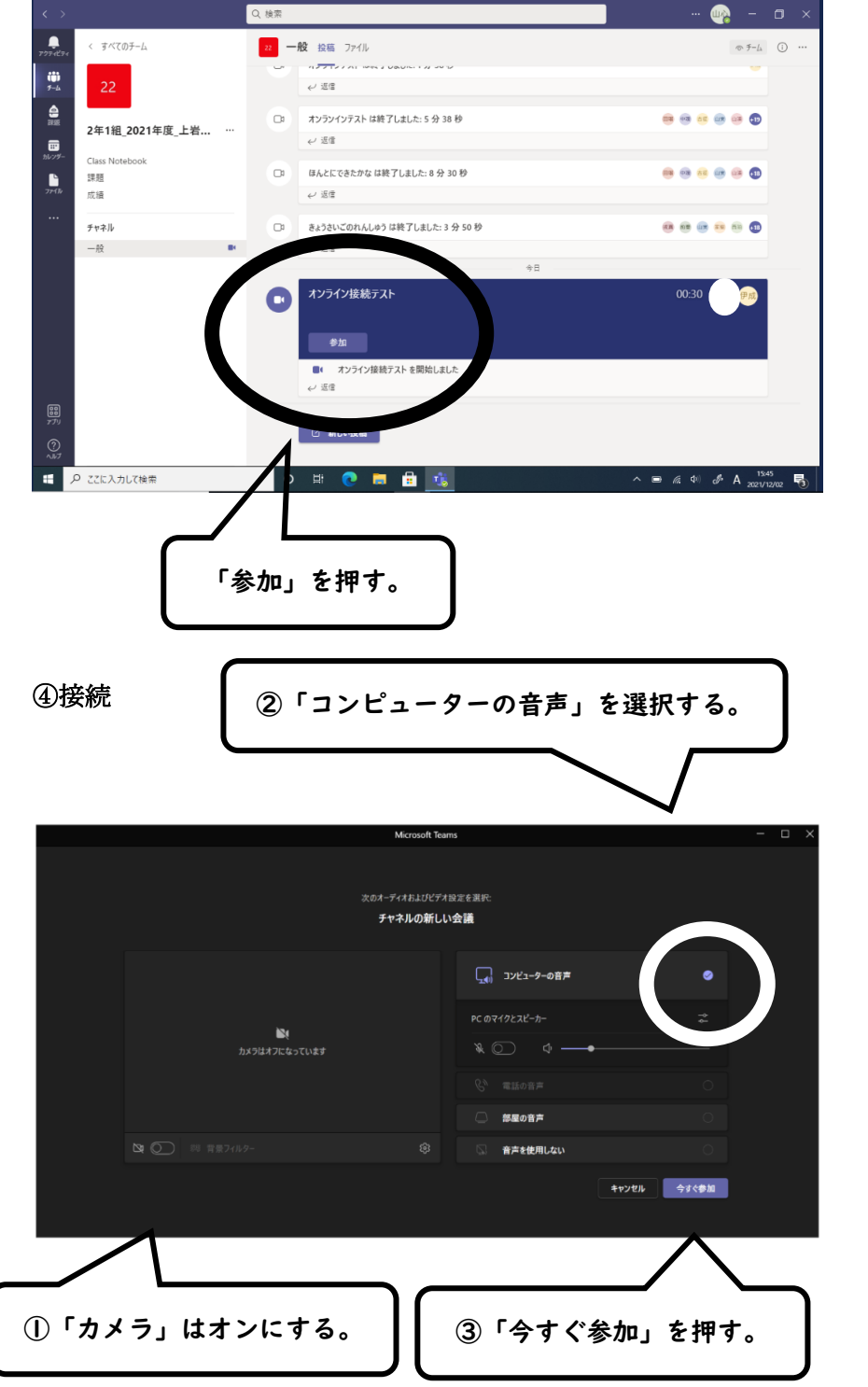

③会議に参加する

i 🛶 🗕 🗗 🗄

^ ■ @ 4 J A 15:42

**⑤**テスト

「ミュート(消音)」を押す。

今回のテストは,担任の先生から, 「〇〇さん, 聞こえますか?聞こえたら手を振ってくださ い。」と聞きますので、手を振って応えてください。

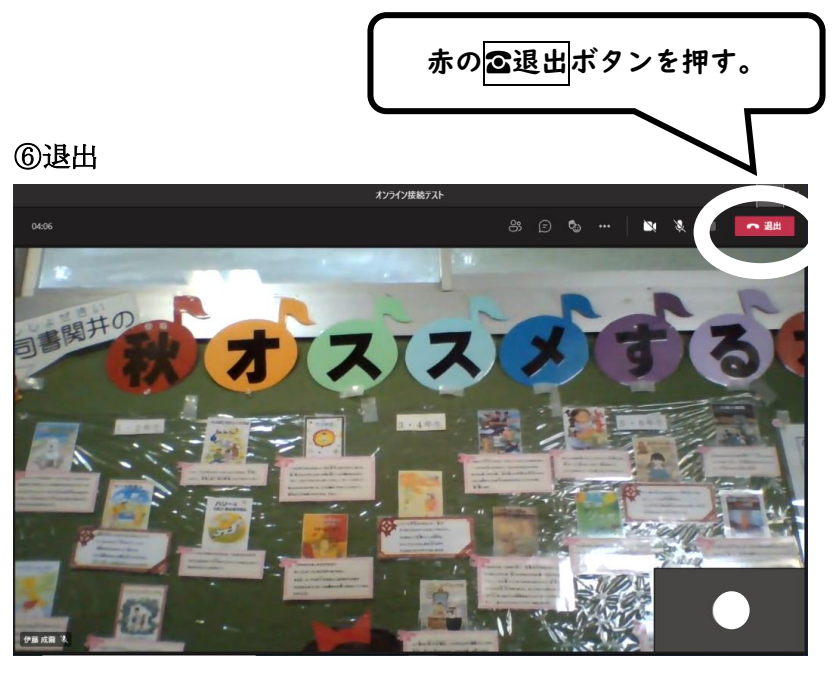